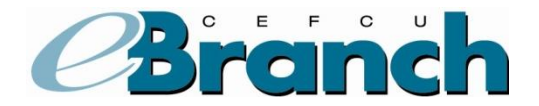

# **First-Time User**

### How do I begin using eBranch?

1. Go to <u>http://www.cefcu.org</u> and click on the "First-Time User" link located **below** the "Login" button at the top right of the page.

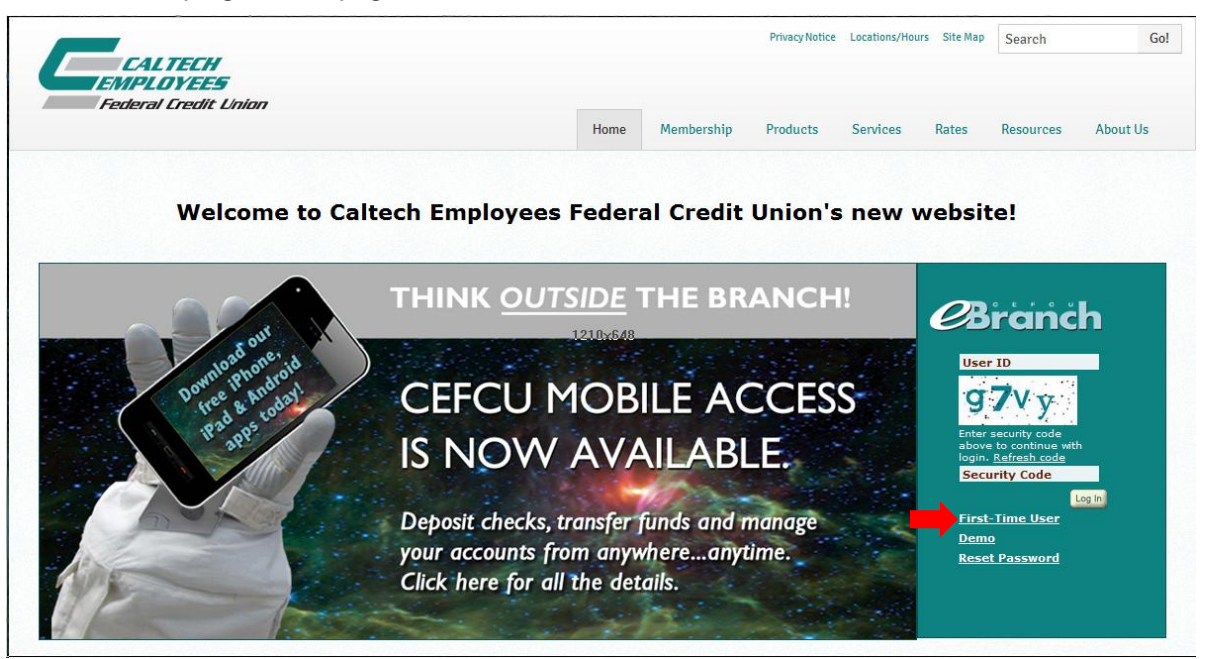

2. A new browser window will open. This is what you should see. Should you not see the Account and PIN fields, click on the "New Users Click Here" link.

| CALIFECH<br>EMPLOYEES<br>Federal Guilt Union                                                                                                    |                                                                                                    |
|----------------------------------------------------------------------------------------------------|----------------------------------------------------------------------------------------------------|
| Welcome to the new eBranch<br>Please follow these steps to complete your signup.<br>Log into your account the first time with your account number and pin. |                                                                                                    |
|                                                                                                    | Welcome to eBranch, CEFCU's Online Access Service                                                                |
|                                                                                                    | (Enter this code in the Jzazza Z                                                                                 |
|                                                                                                    | Get a New Code   Random Code:   Account:   PIN:   Enter                                                          |
|                                                                                                    | Co-Browse - New User THER, Forcet User Q. Forcet Password - Examples<br>Demo Terms Of Use Privacy Statement Home |
| Federally Insured by NCUA<br>Copyright © 2013 Catech Employees Federal Crodt Union ( V7.17)                                                                |                                                                                                    |

3. Enter the four-digit security code displayed in the "Random Code" field.

- 4. Enter your account number in the "Account" field.
- 5. Enter your PIN, which is the last four digits of the primary member's Social Security number, in the "PIN" field then click the "Enter" button.
- 6. The system will prompt you with additional screens to complete your registration process. Follow the instructions on those screens.

#### The first time you access eBranch you will be prompted to create a User ID and password.

User IDs must be 5 to 25 characters in length, contain no symbols, and include at least one letter.

#### The rules for your new password are:

- 8 to 25 characters containing **both** letters and numbers.
- No symbols except for the underscore (\_).
- Passwords are case-sensitive.
- Cannot be your Social Security Number or your Account number.
- Cannot be your User ID or Email address.
- Cannot be any of your previous 3 passwords.

## About your eBranch password

- You can change your password by selecting User Options.
- Changing your eBranch password does not change your PIN.
- The new eBranch password you select will be used for all future online transactions.
- It is recommended that you change your password every six months.